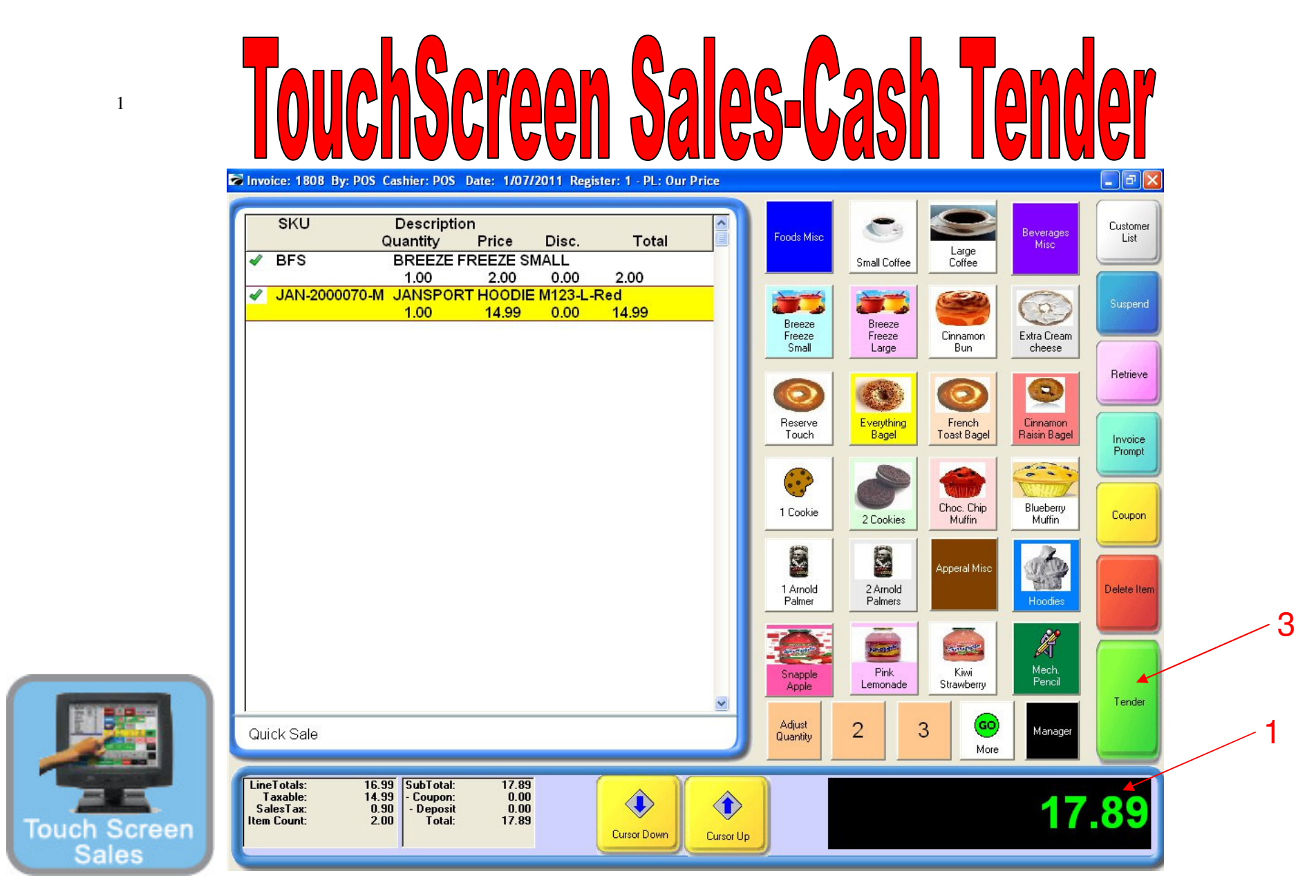

## On the Register Sales Screen...

Once all the inventory items have been scanned, or touch screened in, etc.....

- 1. The Sale Total due will display on the screen in green (see lower right)
- 2. Cashier should announce to the customer, the total \$\$ amount of the sale.
- 3. Press the tender button

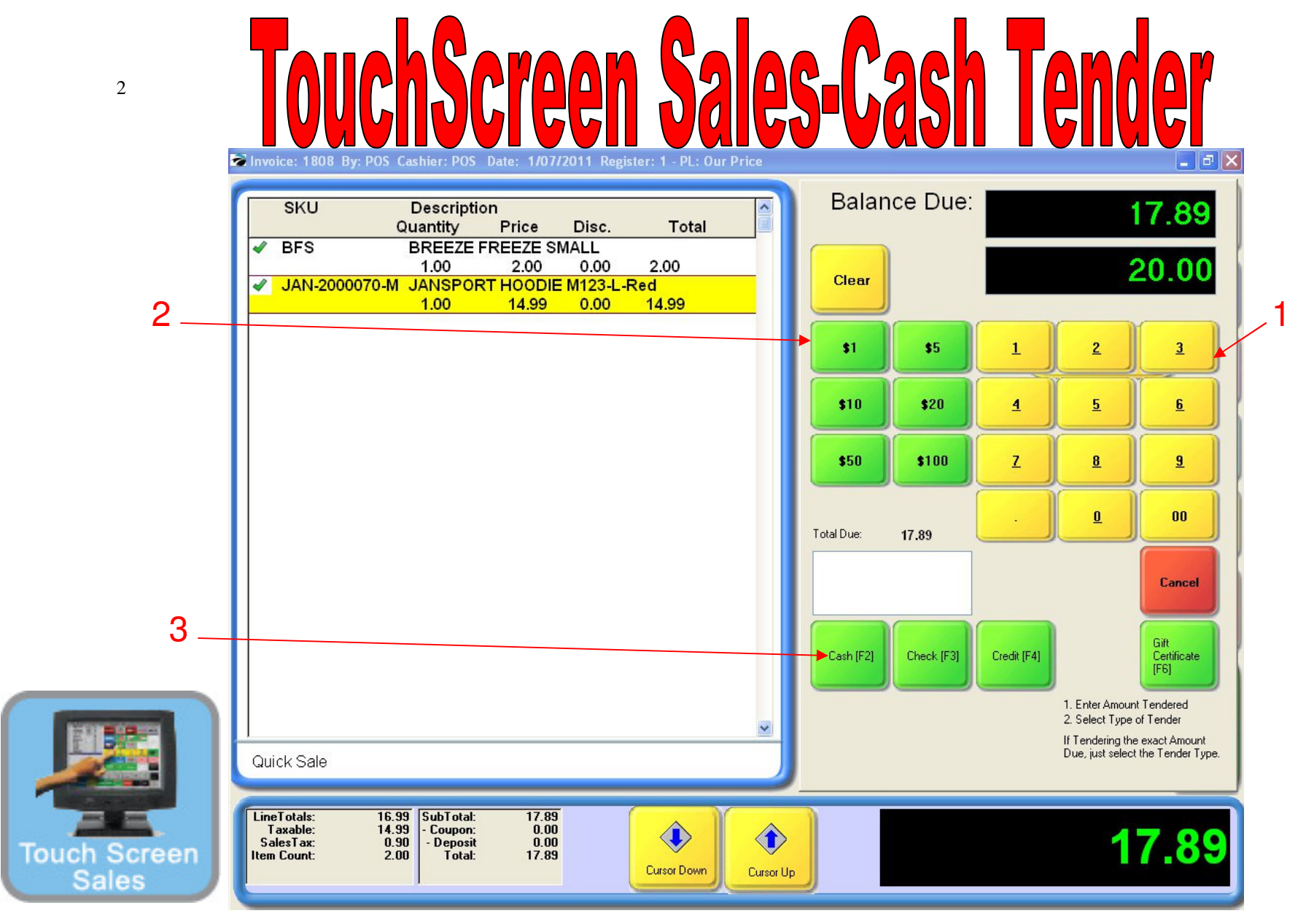

Enter the cash amount tendered

- 1. Type in the amount or
- 2. Use the fast cash keys for even bills
- 3. Select the cash button

Note: If you are in a hurry, just select cash button & calculate the change in your head.

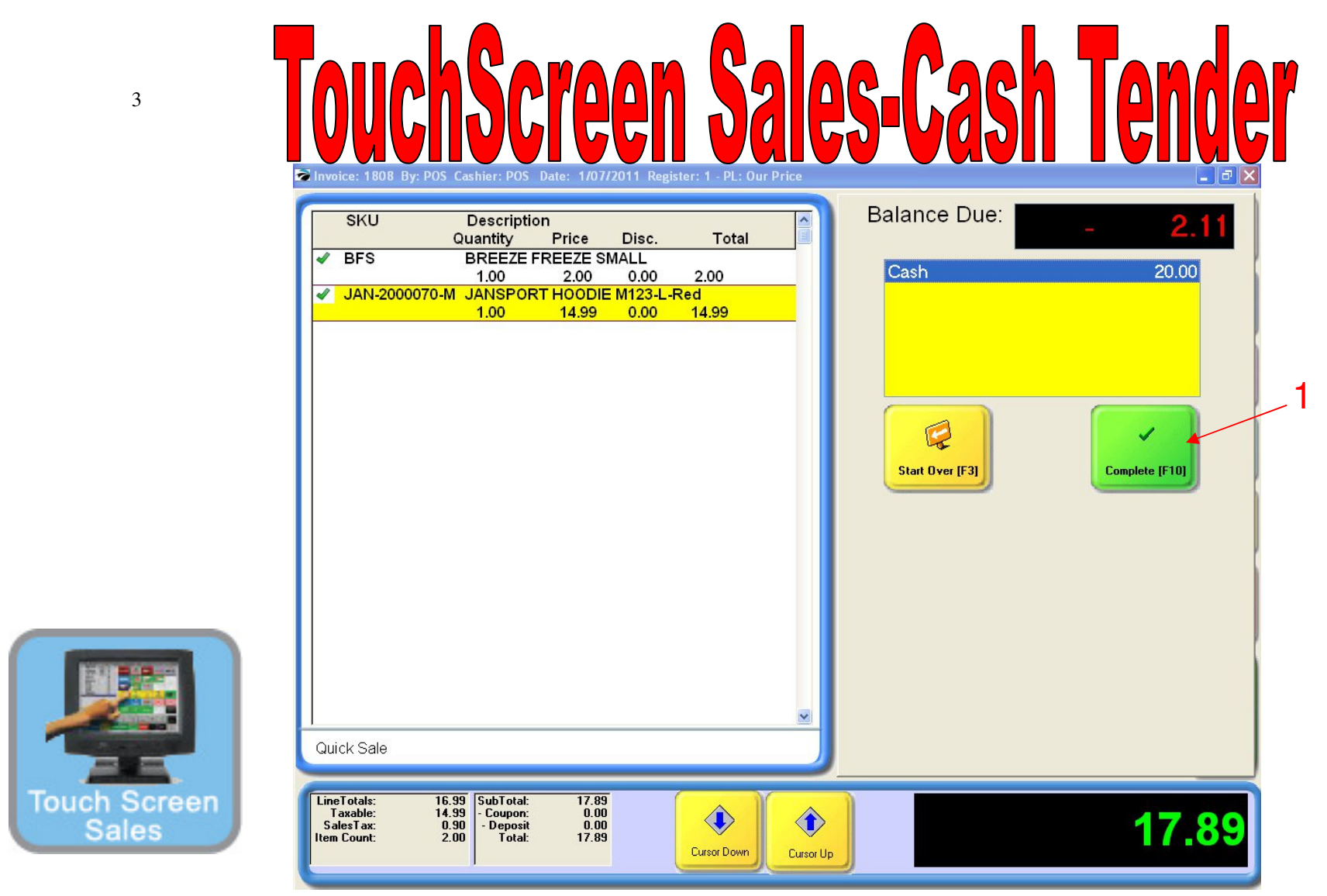

A Balance Due Screen will appear:

1. Select the Complete Button to Proceed

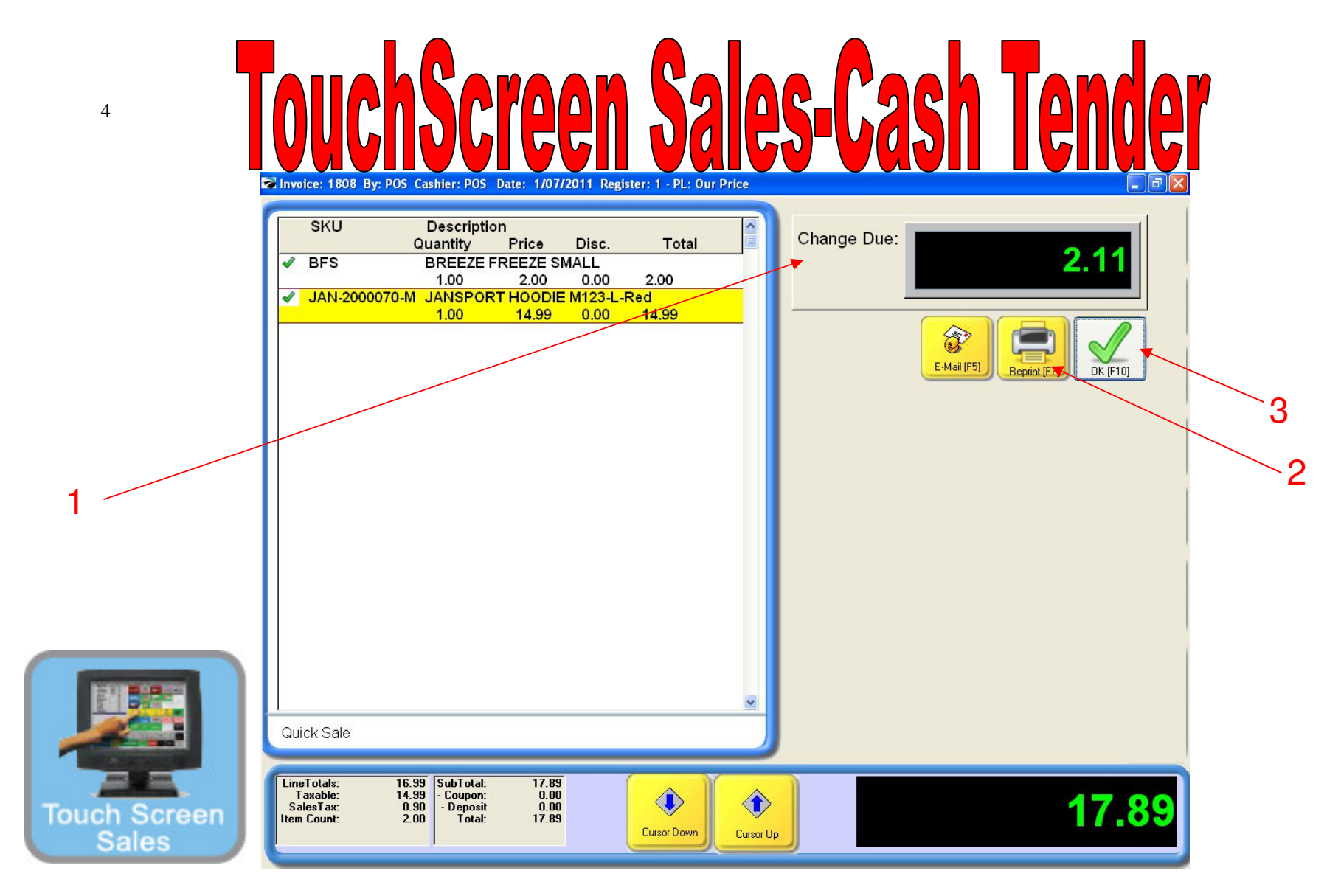

## **Once Complete is selected.....**

 A Change Due screen will appear listing any cash change to be given back to the customer. The cash drawer will open with a ringing sound clip. Remove the proper change and count back to the customer to complete the money handling process. Remember to Close the drawer.
If a receipt is required to be printed, choose the Reprint button

3. Choose the OK button on your touch screen to move to the next sale.

Congratulations, you have completed a POS Sales without using your mouse..!